# ເຄນວື່າແข่ง

เริ่มแรกเราจะเริ่มจากการใส่พื้นหลัง ในวันนี้จะใช้อันที่ชื่อว่า tracks

| คลังฉากหลัง                                              |               |               |        |                                                                                                    |                   |                    | >                   | ĸ |
|----------------------------------------------------------|---------------|---------------|--------|----------------------------------------------------------------------------------------------------|-------------------|--------------------|---------------------|---|
| หมวดหมู่<br>พัฒนด                                        | pool          | purple        | rays   | room1                                                                                                    | room2             | room3              | route66             |   |
| ในบ้าน<br>นอกบ้าน<br>อื่นๆ                               |               |               |        | a the second second second second second second second second second second second second second second second s |                   |                    |                     |   |
| Theme<br>ปราสาท<br>เมือง                                 | school1       | school2       | slopes | space                                                                                                    | sparkling         | spotlight-stage    | spotlight-stage2    |   |
| บัน<br>วันหยุด<br>ดนตรีและการเด้นรำ<br>ธรรมชาติ<br>อวกาศ |               |               |        |                                                                                                    |                   |                    |                     |   |
| กีฬา<br>ใต้น้ำ                                           | stage1        | stage2        | stars  | stripes                                                                                                    | the movies inside | the movies outside | track               |   |
|                                                          |               |               |        | A                                                                                                    |                   |                    | المنافعة أرابا والم |   |
|                                                          | train tracks1 | train tracks2 | tree   | tree-gifts                                                                                                    | underwater1       | underwater2        | underwater3         |   |
|                                                          |               |               |        | DE EX POLICIPA                                                                                                   |                   | 1 1                |                     |   |
|                                                          |               |               |        |                                                                                                    |                   |                    | ตกลง ยกเลิก         |   |

หลังจากลากวางตำแหน่งเจ้าแมวเรียบร้อยแล้ว โดยขั้นแรก เราจะเริ่มสร้างคำสั่งให้เจ้าแมวกันก่อน เลื่อนไปที่หน้าจอ "ตัว ละคร" แล้วคลิกเลือกที่น้องแมว จะมีกรอบสีฟ้าๆขึ้นมาครอบแมวไว้

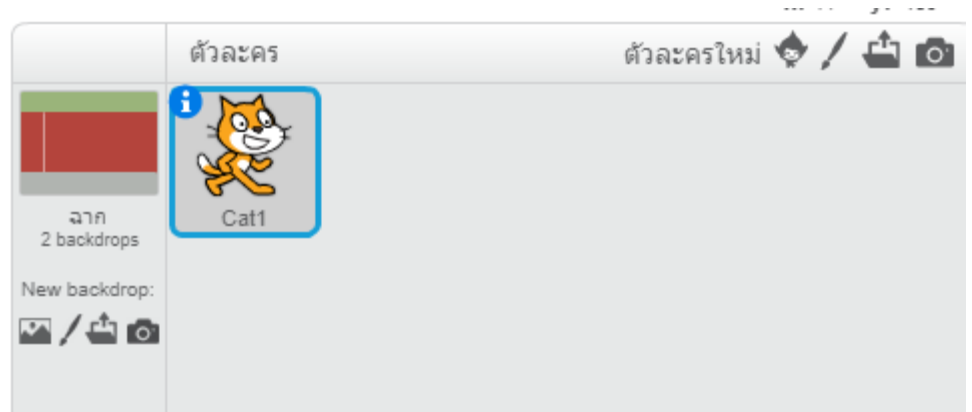

## <u>เคลื่อนที่ด้วยการกดปุ่ม</u>

ต่อไปเราจะมาลองสร้างคำสั่งทำให้เจ้าแมวเคลื่อนที่ได้ด้วยการกดปุ่มกัน ไปที่หัวข้อ "เหตุการณ์" -> เมื่อคีย์ สเปซบาร์ถูกกด ต่อไปก็ไปที่ "เคลื่อนที่" -> เคลื่อน 10 ก้าว เลือกสองคำสั่งเสร็จแล้วต่อคำสั่งเข้าด้วยกันเลย

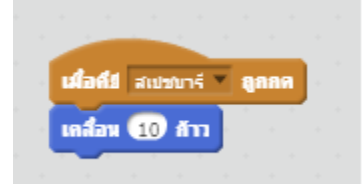

เมื่อเสร็จแล้วหากลองกดปุ่ม สเปซบาร์ แมวจะเดินไปข้างหน้า

#### <u>สร้างเส้นชัยด้วยการวาดเส้น</u>

พักเจ้าแมวไว้ก่อน เราจะมาสร้างเส้นชัย ด้วยการวาดเส้นกัน 🖊 เหมือนกันบทความที่แล้วเลย กดไปที่รูปปากกา เรามาดู ส่วนประกอบต่างๆของการวาดกัน

| Unti                                | tled    |         | ——— M               | สคริปต์ คอสตูม  | เสียง   |           |   |
|-------------------------------------|---------|---------|---------------------|-----------------|---------|-----------|---|
| v461                                |         |         |                     | คอสตูมใหม่:     | คอสตูม1 | ด้าง ล้าง |   |
|                                     |         |         |                     | Padgu1<br>6,022 |         | 4         |   |
|                                     | 5       |         |                     |                 |         |           |   |
|                                     |         |         | X: 240              |                 |         |           | 8 |
|                                     | ตัวละคร |         | ตัวละครใหม่ 💠 🖊 🖆 🔯 |                 | -       |           |   |
| อาก<br>2 backdrops<br>lew backdrop: | Cat1    | Sprite1 |                     |                 | 2       | 3         |   |

- 1. เลือกลักษณะของการวาด เช่น การเขียน การลากเส้น การเทสี เป็นต้น
- 2. เลือกความกว้างของเส้น หรือขนาดของตัวอักษร
- 3. เลือกสี
- 4. หน้าจอสำหรับให้เราลงมือวาดภาพนั่นเอง
- 5. หลังจากวาดเสร็จภาพจะดูแสดงผลในจอเวที
- ปล. เทคนิคสำหรับการลากเส้นตรงให้กดปุ่มชิพ (SHIFT) ค้างไว้แล้วลากได้เลย

หลังจากวาดเสร็จแล้ว ให้เรากดกลับไปที่ทำว่าสคริปต์ แล้วลากเส้นชัยไปไว้ด้านขวาสุดเลย

# <u>เมื่อเข้าเส้นชัยแล้วเป็นยังไง</u>

ต่อไปเราจะมาทำให้เจ้าแมวเมื่อเข้าเส้นชัยแล้วตะโกนออกมาด้วยความยินดีว่า"ชั้นชนะแล้ว"

มาทำความเข้าใจคำสั่งที่เราจะใช้กันก่อน ก่อนอื่นเรากลับมาคลิกที่ตัวละครแมวให้เป็นกรอบสีฟ้ากันก่อน เพื่อสร้างคำสั่งให้กับเจ้าแมว โดยคำสั่งที่เราจะใช้เต็มๆคือ

# <u>ถ้า "สัมผัส เส้นชัย" แล้ว "พูด ฉันชนะแล้ว"</u> อยากให้ลองสังเกตว่าในนี้จะประกอบไปด้วยคำสั่งทั้งหมด 3 คำสั่ง

- 1. ถ้า...แล้ว อยู่ในหัวข้อ ควบคุม
- สัมผัส "เส้นชัย" อยู่ในหัวข้อ การรับรู้
- 3. พูด "ฉันชนะแล้ว" อยู่ในหัวข้อ รูปร่าง

เมื่อทำความเข้าใจแล้ว เรามาลองประกอบคำสั่งกันดู

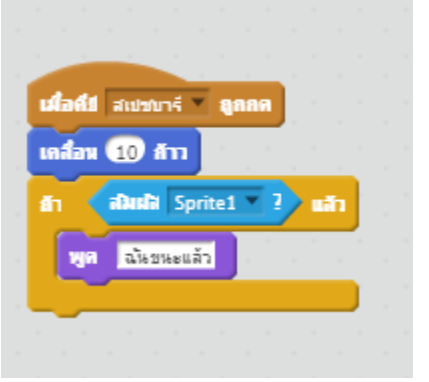

<u>ทำไมถึงเป็น Sprite1 ไม่ใช่เส้นชัยละ ? เรามาดูกัน</u>

เพราะว่า เส้นชัย เราใช้ชื่อว่า Sprite1 ถ้าใคร งง ลองสังเกตจากรูปด้านล่างนี้ดู

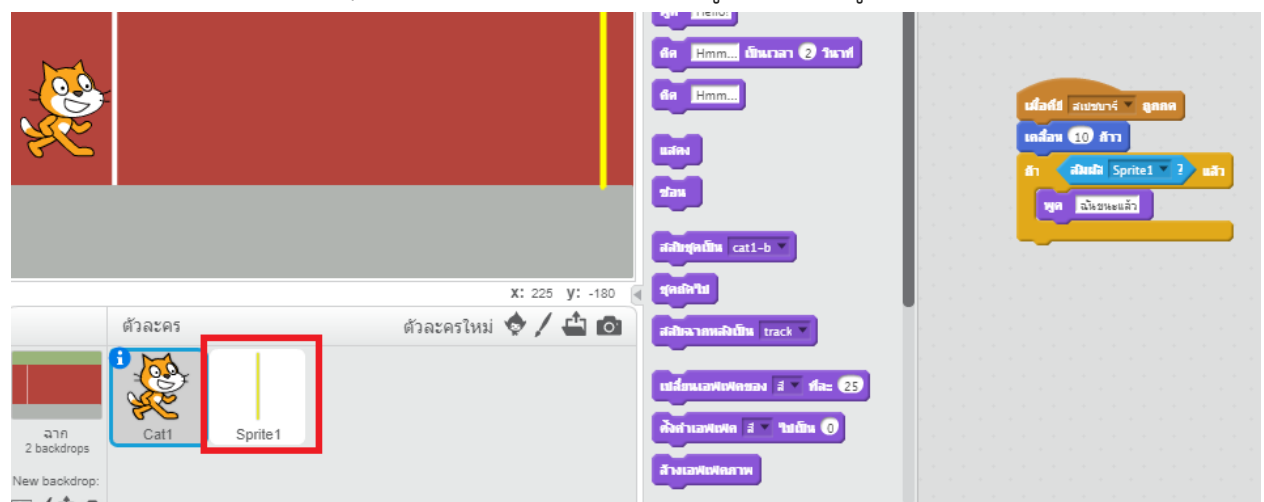

มาเปลี่ยนชื่อมันเป็นเส้นชัยกัน

คลิกขวาที่ Sprite1 แล้วเลือก info

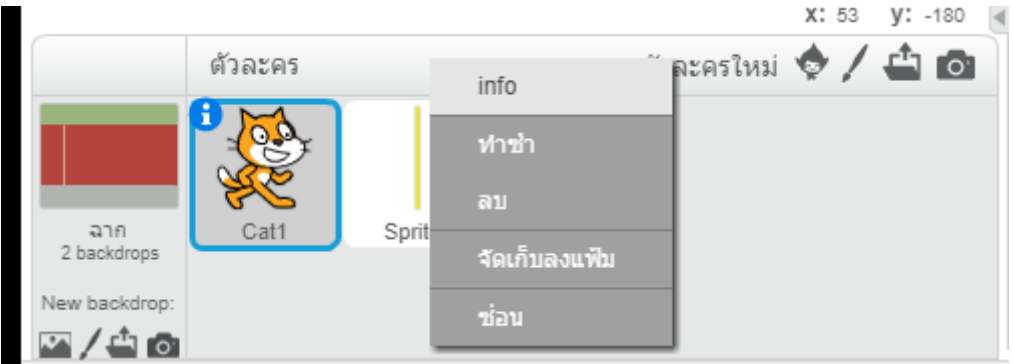

#### เปลี่ยนชื่อเป็นเส้นชัยเลย

|                    | ตัวละคร | ตัวละครใหม่ 💠 🖊 🖆 🔯                  |  |  |  |  |  |  |
|--------------------|---------|--------------------------------------|--|--|--|--|--|--|
|                    | 0       | เส้นชัย                              |  |  |  |  |  |  |
|                    |         | x: 335 y:-7 ทิศทาง: 90° 🕞            |  |  |  |  |  |  |
| ฉาก<br>2 backdrops |         | รูปแบบการหมุน: 🏷 \leftrightarrow 🏾 🛛 |  |  |  |  |  |  |
|                    |         | can drag in player: 🔳                |  |  |  |  |  |  |
| New backdrop:      |         | ແផតស:                                |  |  |  |  |  |  |
| 🗠 / 🗳 🙆            |         |                                      |  |  |  |  |  |  |

ออกมาแล้วอย่าตกใจ คำสั่งที่ทำไว้หายไปไหนหมด กดเลือกสีฟ้าให้กลับไปที่แมวก่อนนะ

|                    | ตัวละคร           | ตัวละครใหม่ 💠 🖊 🖆 🔯                             |  |  |  |  |  |  |
|--------------------|-------------------|-------------------------------------------------|--|--|--|--|--|--|
|                    | 0                 | เส้นชัย<br>x: 335 y: -7 ทิศทาง: 90° ⊖           |  |  |  |  |  |  |
| ฉาก<br>2 backdrops |                   | รูปแบบการหมุน: 🍋 ↔ 🏾 ●<br>can drag in player: 🔳 |  |  |  |  |  |  |
| New backdrop:      |                   | แสดง: 🔽                                         |  |  |  |  |  |  |
| เปลี่ยนเป็นเส้     | นชัยเรียบร้อยแล้ว |                                                 |  |  |  |  |  |  |

|           | r -          | da Hrom.           |                                                                                           | เมื่อคืป สเปรณารี 🦷 ลูกกต |                       |                                |                |   |    |  |
|-----------|--------------|--------------------|-------------------------------------------------------------------------------------------|---------------------------|-----------------------|--------------------------------|----------------|---|----|--|
| <u>}~</u> |              |                    | uaint<br>Sau                                                                              |                           | เคลื่อน<br>อ้า<br>หูด | 10 ลักก<br>สมเสลี เส<br>ฉันขนะ | สัหชัย<br>แล้ว | 2 | ān |  |
|           | že u se      | x: 240 y: -142     | สสปกรุณปีน cati-b *<br>สุดปลาม                                                            |                           |                       |                                |                |   |    |  |
| 336       |              | ด้วละครใหม 🤡 🖊 🔛 🔯 | สสัมฉากหลังเป็น track *<br>เปลี่ยนเอฟเฟเตของ สี * ทีละ 25<br>ศิลค่าเอฟเฟเฟ ส * ใช่เป็น () |                           |                       |                                |                |   |    |  |
| backdrops | Court Manage |                    | สำหาสพัฒนิตสาพ                                                                            |                           |                       |                                |                |   |    |  |

### <u>เล่นเสร็จแล้วแมวมันไม่กลับมาที่เดิม ?</u>

ขั้นตอนต่อไปเราจะมาทำให้เข้าแมวกลับมาที่เดิมทุกครั้งที่เราเริ่มเล่นกัน

ไปที่หัวข้อ "เหตุการณ์" ถ้าใครจำได้จากบทความเก่าๆเราเคยบอกไว้ว่า ปุ่มธงเขียว/ คือปุ่มเริ่มเล่น เราจะมาจัดตำแหน่งเจ้า แมวจากปุ่มนี้

เมื่อ 🏲 ถูกคลิก

ต่อไปให้ไปที่หัวข้อ การเคลื่อนที่ ทำเหมือนกับตอนบทความเฮลิคอปเตอร์เลย ไปยัง x:... y:... แล้วเลือกพิกัดเจ้าแมว

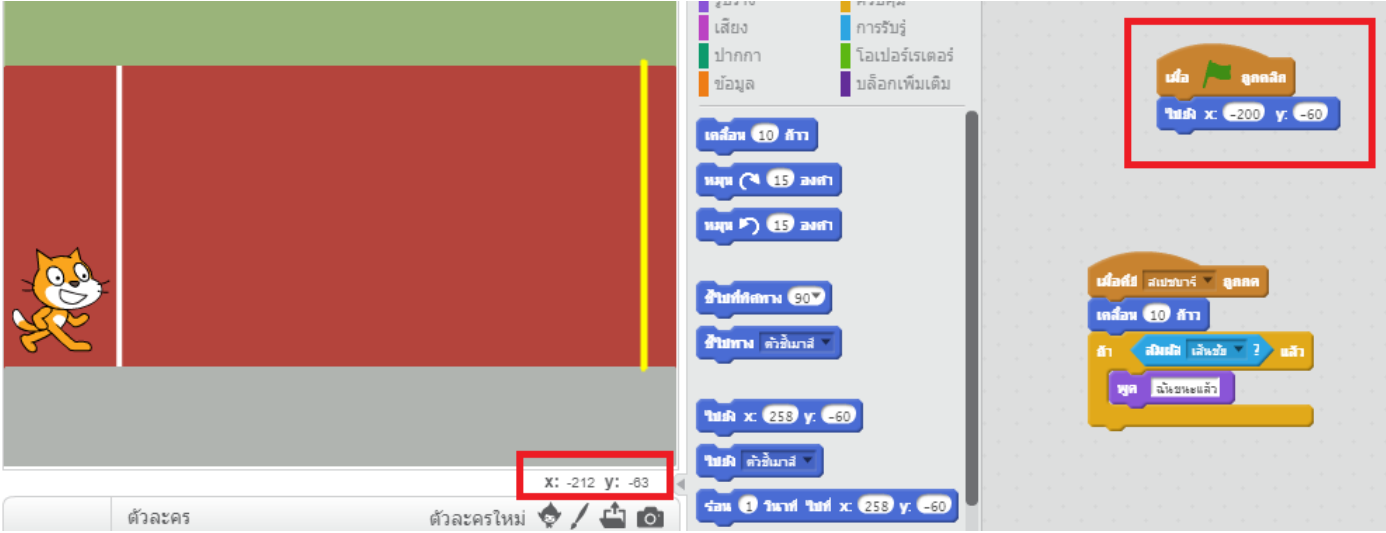

#### <u>สร้างคู่แข่งกัน</u>

ทีนี้เราก็มาเริ่มสร้างโค้ดชุดนี้กันอีกครั้ง ด้วยตัวละครอื่นๆกัน แต่คราวนี้ลองปรับปุ่มเป็นปุ่มอื่นที่ไม่ใช่ สเปซบาร์ หรือปรับ ความเร็วในการเคลื่อนที่ต่อการกดหนึ่งครั้งดู น้องๆสามารถกดคลิกขวา ทำซ้ำ แล้วลากไปใส่อีกตัวละครได้เลย

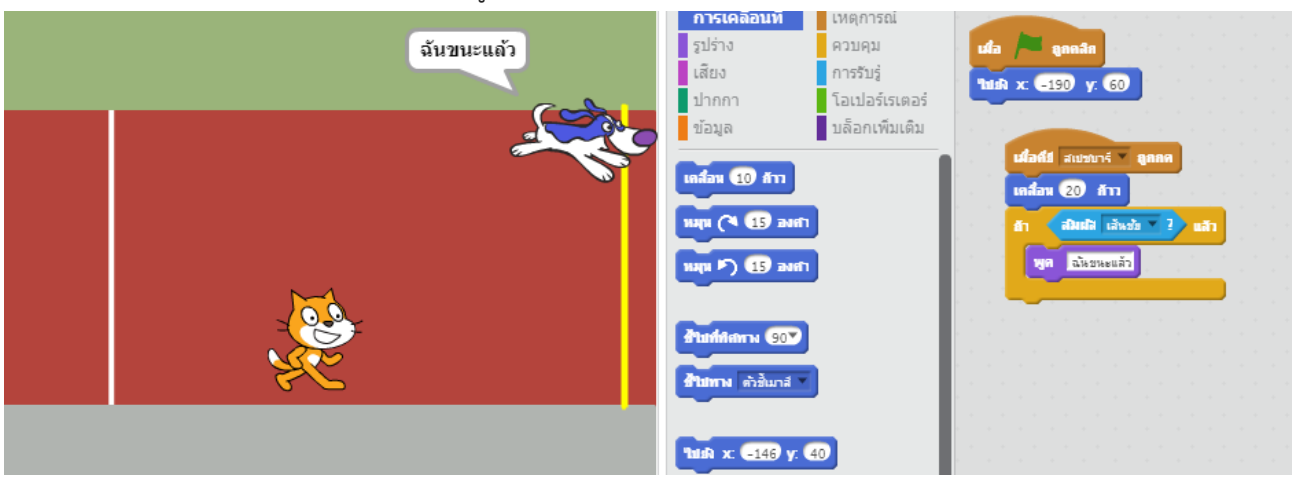

อากภาพหากลองดูที่โค้ดจะเห็นได้ว่า เจ้าหมามีความเร็วเคลื่อนที่ 20 ก้าว ต่อการกด 1 ครั้ง แต่เจ้าแมวมีอยู่แค่ 10 ทำให้เจ้าหมาเข้าเส้นชัยได้เร็วกว่าเจ้าแมวนั่นเอง